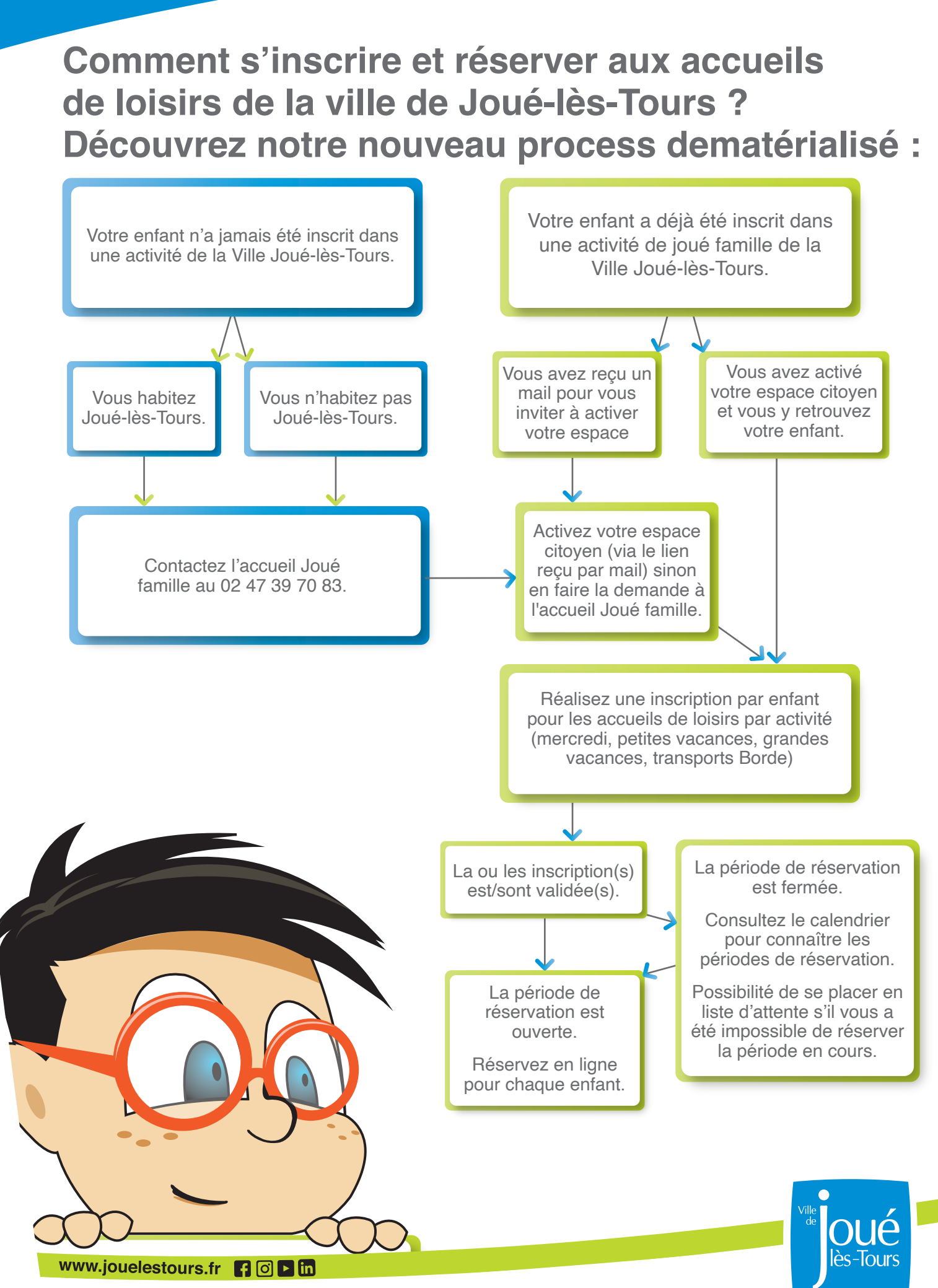

© Conception Service Communication Ville de Joué-lès

## La dématérialisation de nos procédures d'inscription et de réservation aux Accueils De Loisirs : Suivez le guide !

- 1. Pour activer votre espace citoyen, 3 situations possibles : -
- Vous utilisez déjà l'espace citoyen pour votre/vos enfant(s), aucune démarche complémentaire n'est à faire, vous pourrez vous connecter le jour d'ouverture des inscriptions réservations.
- Vous n'utilisez pas l'espace citoyen pour les activités familles alors que votre/vos enfant(s) est/sont inscrit(s) dans une école publique de Joué-Lès-Tours ou a/ont déjà fréquenté un accueil de loisirs municipal : Vous avez dû recevoir un mail vous invitant à activer votre espace « famille ».
- Votre/vos enfant(s) n'a/n'ont jamais été inscrit(s) dans une école publique de Joué-lès-Tours et/ou n'a/n'ont jamais fréquenté un accueil de loisirs municipal : Nous vous invitons à contacter l'accueil Joué famille au 02 47 39 70 83.

## 2. La démarche d'inscription aux accueils de loisirs municipaux :

Les inscriptions se font à l'année pour chaque type de période et par enfant :

- Mercredis de l'année scolaire.
- Petites vacances.
- Grandes vacances.

Elles sont ouvertes toute ou partie de l'année

- 3. La réservation : –
- Une fois l'inscription réalisée pour une activité, vous pourrez réserver selon le calendrier d'ouverture des réservations pour les périodes souhaitées. Rendez-vous dans MINFOS PRATIQUES sur la page d'accueil

## Ces réservations sont modifiables par mail :

- Jusqu'à 15 jours avant le 1<sup>er</sup> mercredi de chaque période
- Jusqu'à 15 jours avant le début des petites vacances considérées
- Jusqu'à J- 6 semaines du début des vacances de juillet Août (dates précisées chaque année).

L'activation est obligatoire pour accéder à vos infos famille.

Enfant par enfant, activité par activité !

Attention, les réservations sont limitées aux capacités d'accueil de chaque centre et par jour.

Si les quotas sont atteints, vous ne pourrez plus réserver la date concernée.

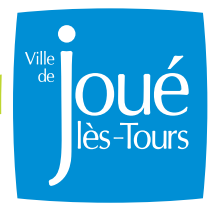

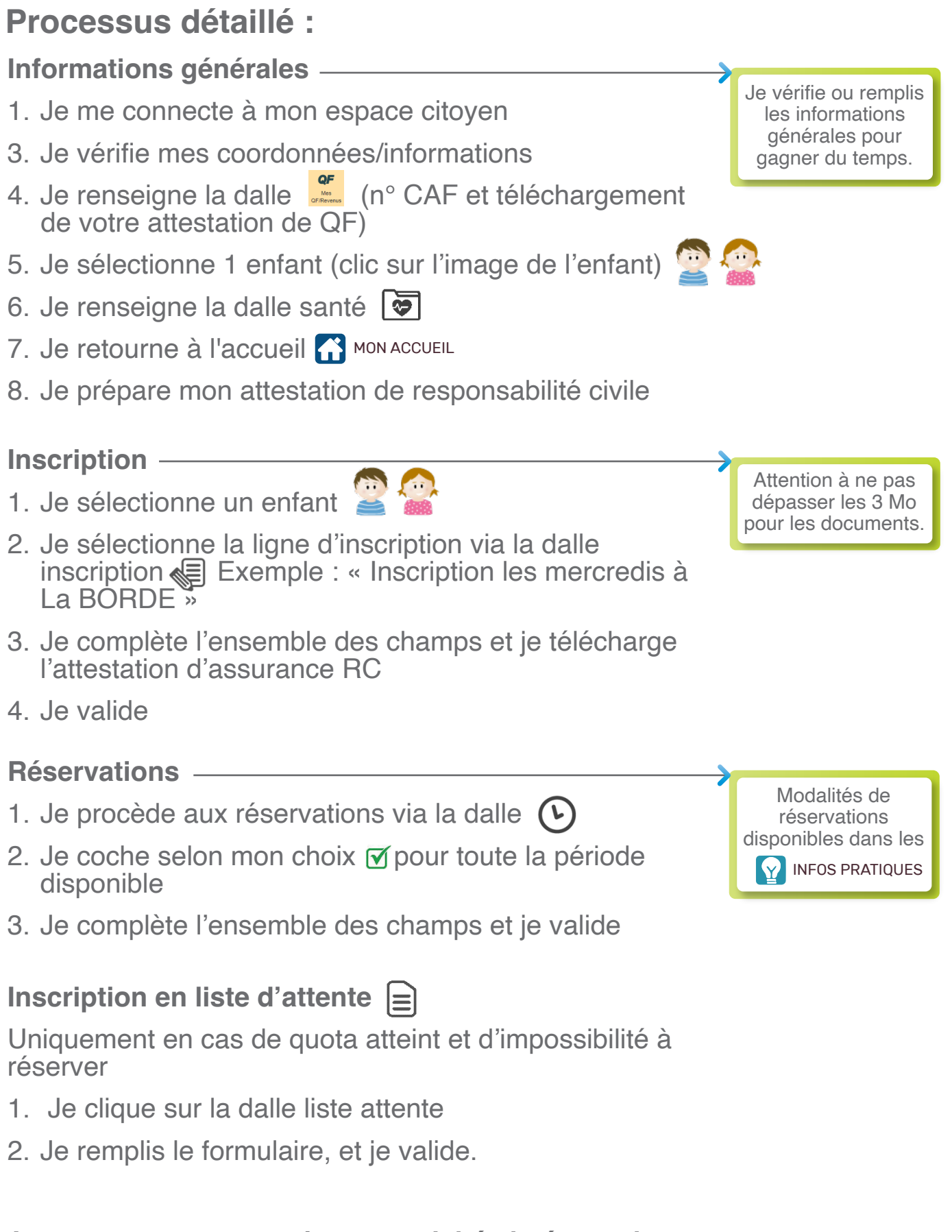

## Je recommence pour chaque activité si nécessaire et ce pour chaque enfant

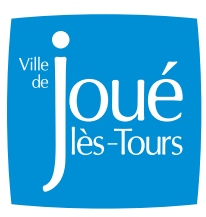